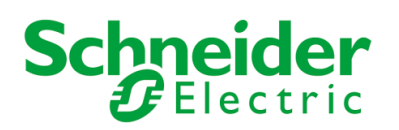

## POWER UP PROCEDURE

## Lights code

| Light | OFF                                       | ON                         | Blinking                         |
|-------|-------------------------------------------|----------------------------|----------------------------------|
| Red   | Output cables are not powered. No running | Output cables are powered. | An automatic sequence is running |
| Dhue  | sequence.                                 | Chara Day is available     | Chara Day is available           |
| Blue  | available.                                | without alarm.             | but there is a blocking alarm.   |

#### 0 – Prerequisite

The ShoreBoX is available and ready for power-up: blue light switched on and red light off.

The ship is connected thanks to the mobile plugs of the CMS.

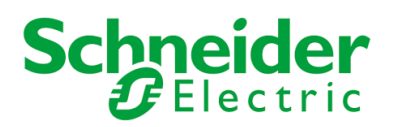

#### 1 – Access to the ship selection display

#### Press the top banner area as follows

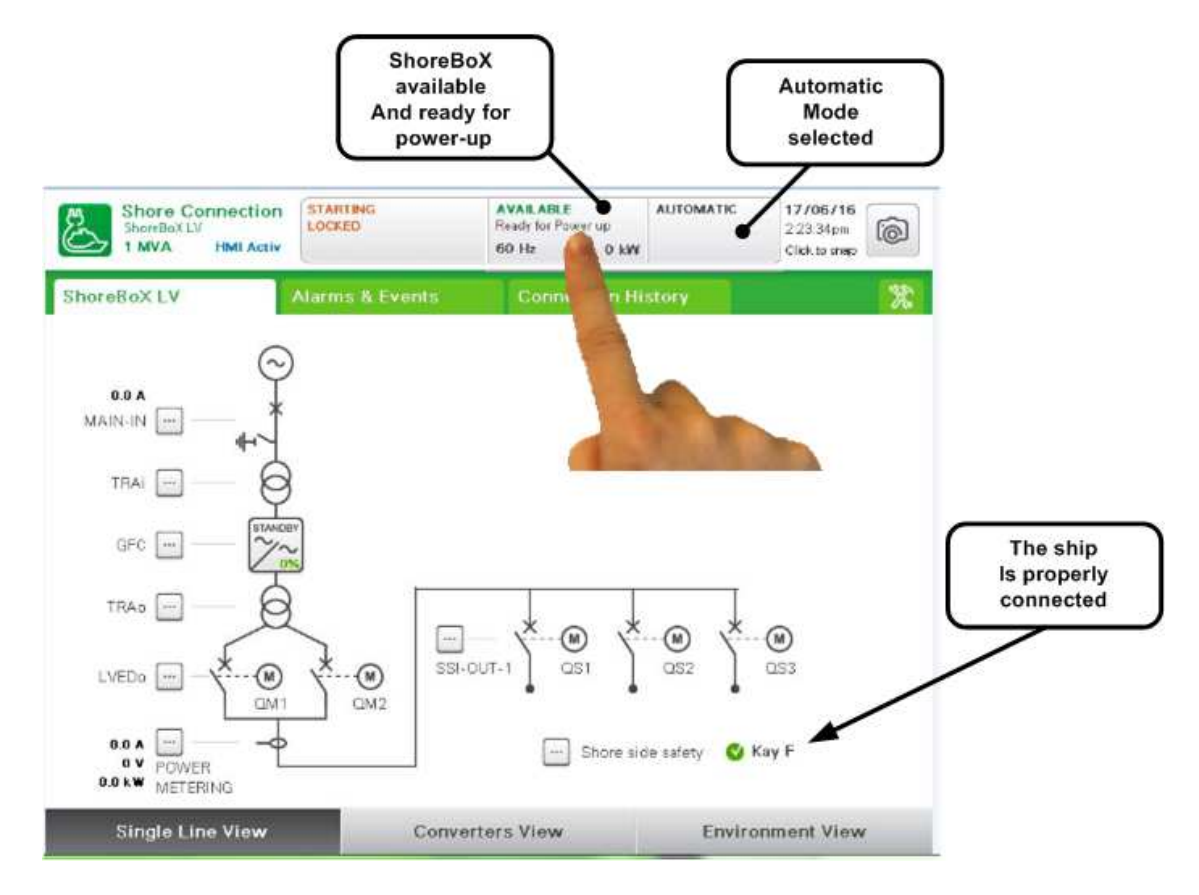

Then the following display appears:

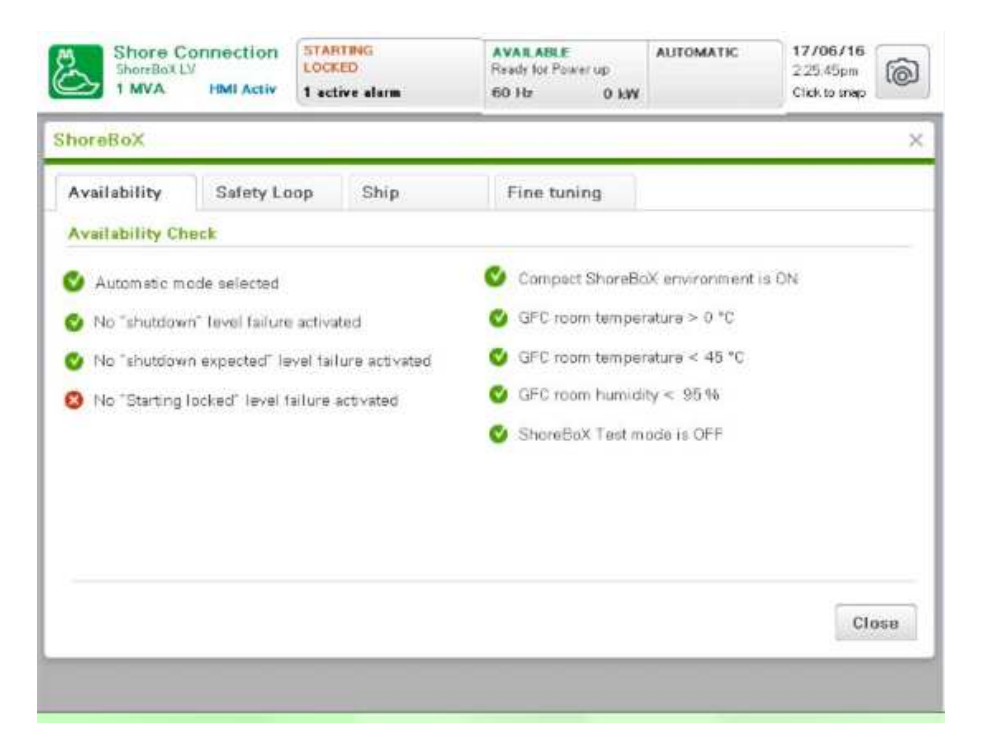

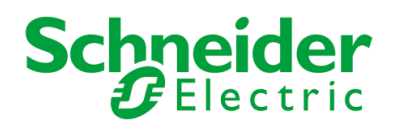

## 2- Select the ship selection display

#### Press the internal tab as follows

| _               |                    |                      | 0010 0101        |                  | Cherris and |
|-----------------|--------------------|----------------------|------------------|------------------|-------------|
| horeBoX         |                    |                      |                  |                  |             |
| Availability    | Safety Loo         | p Ship               | Fine tuning      |                  |             |
| Availability Ch | eck                |                      |                  |                  |             |
| 🔰 Autometic m   | ode selected       |                      | Compact ShoreB   | aX environment i | s ON        |
| No "shutdow     | n" tevel failure a | ctivated             | 🖉 GFC room tempe | ratura > 0 °C    |             |
| No "shutdow     | n expected" lev    | el failure activated | C room tempe     | raturə < 45 °C   |             |
| 3 No "Starting  | locked" level fai  | lure activated       | and the second   | ity < 95 %       |             |
|                 |                    |                      | Shorebox Test m  | ode is OFF       |             |
|                 |                    |                      |                  |                  |             |
|                 |                    |                      |                  |                  |             |
|                 |                    |                      |                  |                  |             |
|                 |                    |                      |                  |                  |             |
|                 |                    |                      |                  |                  | Close       |

Then the following display appears:

| Shore Co<br>ShoreBoX L3<br>1 MVA | HMI Activ | STARTS<br>LOCKED | NG<br>)<br>e alarm | AVAILABLE<br>Ready for Power up<br>60 Hz 0 kW | AUTOMATIC | 17/06/16<br>225.51pm<br>Click to strap |
|----------------------------------|-----------|------------------|--------------------|-----------------------------------------------|-----------|----------------------------------------|
| horeBoX                          |           |                  |                    |                                               |           |                                        |
| Availability                     | Safety Lo | op               | Ship               | Fine tuning                                   |           |                                        |
| Ship selection                   |           |                  |                    |                                               |           |                                        |
| 1M0                              | Ship Name |                  |                    | Voltage Frequen                               | cy Feeden |                                        |
| 1234567 0                        | imi       |                  |                    | 690 V 60                                      | Hz S      | 9                                      |
|                                  |           |                  |                    |                                               |           |                                        |
|                                  |           |                  | POWER UP           | POWER DOWN                                    |           | Submit                                 |
|                                  |           |                  |                    |                                               |           |                                        |
|                                  |           |                  |                    |                                               |           |                                        |
|                                  |           |                  |                    |                                               |           |                                        |
|                                  |           |                  |                    |                                               |           |                                        |

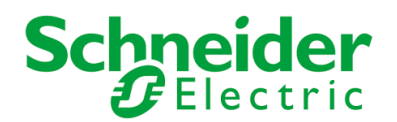

#### 3-Select a ship or add a new one

If the displayed ship is the ship to be connected, then press the case "power-up" and go to chapter 4.

If not, then press the case to access to the list of ship already registered and **go to chapter 3-1**.

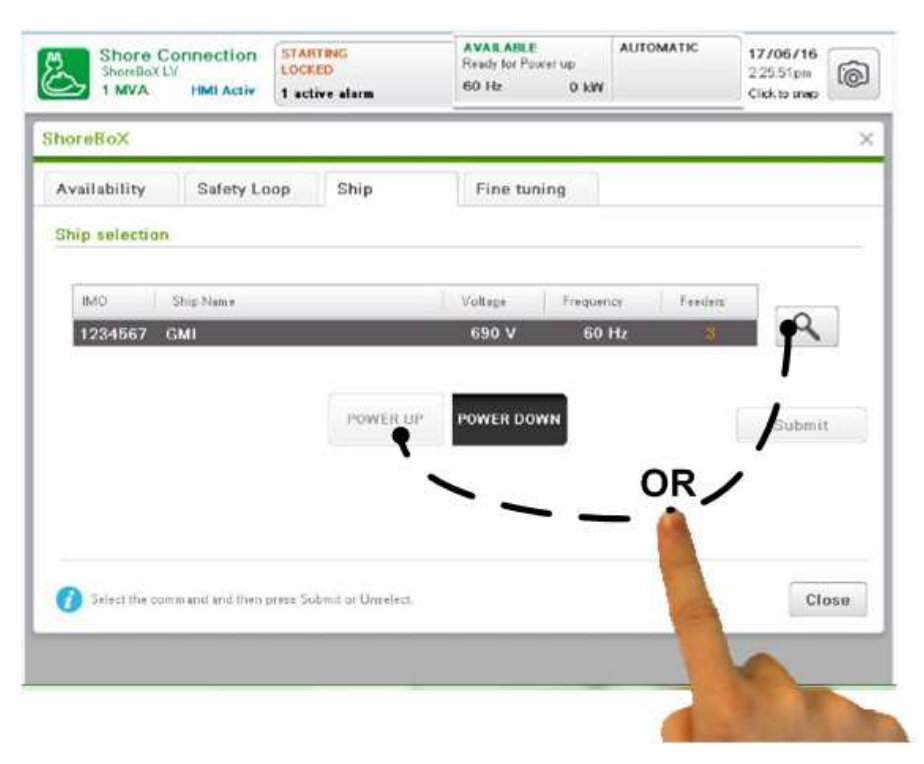

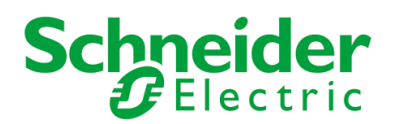

#### 3-1 – Select a ship already registered

Press the tick case of the wished ship ("MS NBN" ship in the example), confirm the choice pressing "Choose" case and come back to the ship selection display to start the power-up sequence.

If the ship is not registered, then **go to chapter 3-2**.

| Filter b | y IMO or N/ | ME:       |               | 1    |             |
|----------|-------------|-----------|---------------|------|-------------|
|          | шо          | Name      | V Hz Feet     | i.   |             |
|          | 1111111     | FIRST ONE | 440 V 60 Hz 3 | Data | base :      |
|          | 1234567     | GMI       | 690 V 60 Hz 3 |      | Raus        |
|          | 5551114     | кн        | 440 V 60 Hz 1 |      | 59970       |
|          | 1234444     | MS NEN    | 440 V 60 Hz 3 |      | Add ship    |
|          |             |           |               | Sete | cted ship : |
|          |             |           |               |      | Dalote      |
|          |             |           |               |      | Edit        |
|          |             |           |               |      | Choose      |

| L               | ShonBaXLV                                                                                                    | LOCKED                                                                       | Ready for Puwer up                                                                                                    |            | AUTOMATIC                                 | 17/06/16<br>2.26.04pm                                                                                                    | 6                                |
|-----------------|----------------------------------------------------------------------------------------------------|------------------------------------------------------------------------------|----------------------------------------------------------------------------------------------------|------------|-------------------------------------------|----------------------------------------------------------------------------------------------------|----------------------------------|
| ک               | 1 MVA HMI Activ                                                                                                    | 1 active alarm                                                               | 60 Hz 0                                                                                                    | кW         |                                           | Click to snep                                                                                                    | 100                              |
| p D             | atabaso Managomo                                                                                                    | nt                                                                           |                                                                                                    |            |                                           |                                                                                                    | ×                                |
| Iter            | by IMO or NAME :                                                                                                    |                                                                              |                                                                                                    | 1          |                                           |                                                                                                    |                                  |
|                 | IMO Name                                                                                                    |                                                                              | V Hz For                                                                                                    | d.         |                                           |                                                                                                    |                                  |
|                 | 1111111 FIRST O                                                                                                    | NE                                                                           | 440 V 60 Hz 3                                                                                                    |            | Databa                                    | 50                                                                                                    |                                  |
|                 | 1234567 GMI                                                                                                    |                                                                              | 690 V 60 Hz 3                                                                                                    |            |                                           |                                                                                                    |                                  |
|                 | 5551114 KH                                                                                                    |                                                                              | 440 V 60 Hz 1                                                                                                    |            |                                           | Save                                                                                                    |                                  |
|                 | 1234444 MS NEN                                                                                                    | i:                                                                           | 440 V 60 Hz 3                                                                                                    |            |                                           | Add ship                                                                                                    | p                                |
|                 |                                                                                                    |                                                                              |                                                                                                    |            | Select                                    | d ship :                                                                                                    |                                  |
|                 |                                                                                                    |                                                                              |                                                                                                    |            |                                           | Databa                                                                                                    |                                  |
|                 |                                                                                                    |                                                                              |                                                                                                    |            |                                           |                                                                                                    |                                  |
|                 |                                                                                                    |                                                                              |                                                                                                    |            |                                           | Edit                                                                                                    |                                  |
|                 |                                                                                                    |                                                                              |                                                                                                    |            |                                           | Chome                                                                                                    |                                  |
|                 |                                                                                                    |                                                                              |                                                                                                    |            |                                           |                                                                                                    | -                                |
|                 | The second second                                                                                                    |                                                                              |                                                                                                    |            |                                           | N.                                                                                                    | -                                |
| Y               | 1/1 ^                                                                                                    | 4 ships in database - Ar                                                     | tual litter returns 4 results                                                                                                    |            |                                           | 4                                                                                                    | 1                                |
|                 |                                                                                                    |                                                                              |                                                                                                    |            |                                           | 2                                                                                                    | 1                                |
|                 |                                                                                                    |                                                                              |                                                                                                    |            |                                           |                                                                                                    | 1                                |
|                 | Shore Connection                                                                                                    | STANTING                                                                     | AVAILABLE                                                                                                    |            | AUTOMATIC                                 | 17/06/16                                                                                                    | -                                |
| 2               | Shore Connection<br>ShoreBaxLV<br>1 MVA HMI Activ                                                                                                    | STANTING<br>LOCKED<br>1 active alarm                                         | AVAILABLE<br>Ready for Power up<br>60 Hz 0                                                                                                    | kW         | AUTOMATIC                                 | 17/06/16<br>2.25.04pm<br>Click to shap                                                                                                    | 6                                |
| <b>P</b> 0      | Shore Connection<br>ShoreaxLV<br>1 MVA HMI Activ                                                                                                    | STARTING<br>LOCKED<br>1 active alarm                                         | AVAILABLE<br>Ready for Passer up<br>60 Hz 0                                                                                                    | kaw        | AUTOMATIC                                 | 17/06/16<br>2 26:04pm<br>Click to snep                                                                                                    | )<br>×                           |
| ip D            | Shore Connection<br>ShoreExtU<br>1 MVA HMI Activ<br>atabase Management<br>by IMO or NAME :                                                                                                    | STANTING<br>LOCKED<br>1 active alarm                                         | AVAILABLE<br>Ready for Passer up<br>60 Hz 0                                                                                                    | кw         | AUTOMATIC                                 | 17/06/16<br>2/2604pm<br>Click to prep                                                                                                    | ©<br>×                           |
| p D             | Shore Connection<br>ShoreSALU<br>1 MVA Hell Activ<br>atabase Managemon<br>by IMO or NAME :                                                                                                    | STATUTING<br>LOCKED<br>1 active slame                                        | AVAILABLE<br>Ready for Power up<br>60 Hz 0                                                                                                    | kW         | AUTOMATIC                                 | 17/06/16<br>2.26.04pm<br>Click to snap                                                                                                    | ×                                |
| p D             | Shore Connection<br>ShoreSXLV<br>1 MVA Hell Activ<br>atabase Managemol<br>by IMO or NAME : [<br>IMO Name                                                                                                    | STANTING<br>LOCKED<br>1 active slam                                          | AVALABLE<br>Ready for Power up<br>60 Hz 0                                                                                                    | kW<br>d.   | AUTOMATIC                                 | 17/06/16<br>2.25.04pm<br>Click to grap                                                                                                    | ×                                |
| ip D            | Shore Connection<br>SeeRectV<br>1 MVA Hell Activ<br>atabase Managemer<br>by IMO or NAME :<br>[11111 FIRSTO<br>133672 Oct                                                                                                    | STANTING<br>LOCKED<br>1 active slam                                          | AVAILABLE<br>Render fon Power up<br>60 Hz 0<br>V Hz Fee<br>440 V 60 Hz 3                                                                                                    | kawi<br>d. | AUTOMATIC                                 | 17/06/16<br>2.2604pm<br>Click to misp                                                                                                    | ×                                |
| iip D           | Shore Connection<br>SeeRXVV<br>1 MVA Fell Adiv<br>atabase Managemon<br>by IMO or NAME :<br>1111111 FIRST 01<br>1234567 GMI<br>9551116 EH                                                                                                    | STANTING<br>LOCKED<br>1 active stam                                          | AVAR.ABLE         Reads for Power up.           Reads for Power up.         60 Hz         0           40 V         60 Hz         3           60 V         60 Hz         3                                                                                                    | kw<br>d.   | AUTOMATIC                                 | 17/06/16<br>2.2604pm<br>Click to snipp<br>See :<br>Save                                                                                                    | ×                                |
| iip D           | Shore Connection<br>SeeRXVV<br>1 MVA PMI Adiv<br>atabase Managemoi<br>by IMO or NAME :<br>1111111 PRST or<br>1234667 GM<br>5551114 M1<br>123444 M5 NEX                                                                                                    | STAILING<br>LOCKED<br>1 active starm                                         | VAR.ABLE         Fixed: for Power up:           Reads for Power up:         60 Mz         0           40 V         Hz         Fee           440 V         60 Hz         3           690 V         60 Hz         3           400 V         60 Hz         3                                                                                                    | kw<br>d.   | AUTOMATIC<br>Databa<br>mi<br>mi           | 17/06/16<br>2:2504pm<br>Click to snap                                                                                                    | ×                                |
| iip D           | Shore Connection<br>See State<br>at a base Management<br>by IMO or NAME :<br>[111111 FRST of<br>1234557 GM<br>5951114 KH<br>1234444 MSNEN                                                                                                    | STANIES<br>LOCED<br>1 ective alarm                                           | AVAILABLE         Common Common C | kaW<br>d.  | AUTOMATIC<br>Databa<br>mi<br>Selects      | 17/06/16<br>2.2504pm<br>Click to map<br>Click to map                                                                                                    | ×                                |
| iip D           | Shore Connection<br>ShoreXLV<br>It MVA Hell Activ<br>Intubase Managemon<br>by IMO or NAME :<br>INMO Name<br>INMO Name<br>INMO Name<br>INMO Name<br>INMO Name<br>INMO Name<br>INMO Name                                                                                                    | STANTING<br>LOCKED<br>1 active starm<br>nt                                   | VVA. KMC           Ready for Power up:           60 Hz           40 V           60 Hz           40 V           40 V           40 V           40 V           40 V           40 V           60 Hz           40 V           40 V           60 Hz           40 V           60 Hz                                                                                                    | kaw<br>d.  | AUTOMATIC<br>Databa<br>Selecte            | 17/08/16<br>22504pm<br>Clob to snip<br>Clob to snip<br>Save<br>Add ship<br>sd ship :                                                                                                    |                                  |
| hip D           | Shore Connection<br>ShoreXXV<br>atabase Managemor<br>by IMO or NAME :<br>IMO Name<br>IIIIIII FIRSTO<br>123657 GAI<br>5951114 RH<br>123444 MS NEN                                                                                                    | STANTING<br>LOCKED<br>1 ective slave<br>nt                                   | VALABLE         Read-to Power up           Read-to Power up         60 Hz         0           V         Hz         Free           409 V         60 Hz         3           409 V         60 Hz         3                                                                                                    | kaW<br>d.  | AUTOMATIC<br>Time Databa<br>Time Selecte  | 12/00/16<br>2.2504e<br>Olek to anep<br>Olek to anep<br>Add ship<br>Datoto                                                                                                    |                                  |
| iip D           | Shore Connection<br>ShoreXXV<br>atabase Managemei<br>by IMO or NAME :<br>IMO Name<br>IIIIIII FIRSTOC<br>1234657 GM<br>5951114 KH<br>1234444 MS NEN                                                                                                    | STANTING<br>LOCKED<br>1 active slarm<br>nt                                   | VALABLE         Power up           Rash for Power up         60 Hz         0           V         Hz         Free           440 V         60 Hz         3           560 V         60 Hz         3                                                                                                    | kW d.      | ALITOMATIC<br>T<br>Databa<br>T<br>Selecte | 12/00/16<br>22504e<br>Cick to snip<br>Cick to snip<br>Cick to snip<br>Add ship<br>Dutlots<br>Edit                                                                                                    | ×                                |
| ip D            | Shore Connection<br>ShoreXIV<br>1 MVA FMI Aciv<br>atabase Managemen<br>by IMO or NAME :<br>1111111 FIRSTOL<br>123457 GM<br>5951114 FM<br>123444 M3 NEN                                                                                                    | STANTING<br>LOCKED<br>1. active slarm                                        | AVALANCE           Rash for Power up           Go Hz         0           V         Hz [Fee           440 V 60 Hz         3           440 V 60 Hz         3                                                                                                    | kawi<br>d. | AUTOMATIC<br>Databa<br>m.<br>Selects      | 12/00/16<br>22504es<br>Clock to snop<br>Clock to snop<br>Add ship<br>Dutlots<br>Edit<br>Choose                                                                                                    | ×                                |
| ip D            | Shore Connection<br>ShoreXVV<br>1 MVA Fell Activ<br>atubase Managemei<br>by IMO or NAME :<br>IMO Neme<br>IIIIIII FIRSTOI<br>1234567 GMI<br>5551114 RH<br>1234444 MS NEN                                                                                                    | STANDERS<br>LOOKED<br>1 active starm<br>nt                                   | VVA.4882         Provide for Prover up<br>for the for Prover up<br>60 the         O           V         Hz         Free           400V         60 the         3           600V         60 the         3           400V         60 the         3           400V         60 the         3                                                                                                    | kaw<br>d.  | automatic<br>Databa<br>m<br>m<br>Solocta  | 12/00/16<br>225045<br>Click to ange<br>See :<br>Savis<br>Add ship :<br>Datots<br>Edit<br>Choose                                                                                                    | <ul> <li>×</li> <li>,</li> </ul> |
| iip D           | Shore Connection<br>Shore KIV<br>IMVA Hell Aciv<br>Intubase Managemon<br>by IMO or NAME :<br>IMO Name<br>IIIIIII FRSTor<br>1234657 GM<br>5551114 RH<br>123444 MS NEN                                                                                                    | STANTING<br>LOOKED<br>1 active starm<br>nt                                   | VVA. KMC           Rode for Prover up           66 16         0           40 V         60 16         3           40 V         60 16         3           40 V         60 16         3           40 V         60 16         3           40 V         60 16         3                                                                                                    | kw d.      | AUTOMATIC<br>Dutaba<br>m<br>Selects       | 12/00/16<br>22504<br>Click to ange<br>Sevie<br>Add ship :<br>Dutots<br>Edit<br>Choose                                                                                                    | ×                                |
| iip D<br>iiter  | Shore Connection<br>ShoreXIV<br>atabase Management<br>by IMO or NAME :<br>IMO Name<br>IIII FIRSTO<br>IIII FIRSTO<br>SS51114 NH<br>IIIIIIFI<br>SS51114 NH<br>IIIIIIFI<br>SS51114 NH                                                                                                    | STANTING<br>LOCKD<br>1 ective alarm<br>nt<br>NE<br>4 shipp in database - Ac  | AVAE ARKE         Read-to Flower up:           Read-to Flower up:         60 lbr         0           60 lbr         0         3           40 V         60 lbr         3           660 v         60 lbr         3           40 V         60 lbr         3           40 V         60 lbr         3           40 V         60 lbr         3           40 V         60 lbr         3           40 V         60 lbr         3           40 V         60 lbr         3           40 V         60 lbr         3           40 V         60 lbr         3                                                                                                    | kaW<br>d.  | AUTOMATIC<br>Databa<br>m<br>Selects       | 1220046<br>22004m<br>Click to anip<br>Click to anip<br>Click to anip<br>Click to anip<br>Add ship<br>Click to anip<br>Datatas<br>Edit<br>Choose                                                                                                    | × ×                              |
| hip D<br>Filter | Shore Connection<br>ShoreConnection<br>ShoreConnection<br>I MVA Refl Activ<br>I MVA Refl Activ<br>I MVO or NAME :<br>I MO Name<br>I MO Name<br>I MINO NAME :<br>I MO Name<br>I MINO NAME :<br>I MINO NAME :<br>I M | STATTERS<br>LOCKD<br>1 ective slave<br>nt<br>4 ships in datases - Ac         | AVALANCE           Read-for Power up           60 Hz         0           40 V         60 Hz         0           40 V         60 Hz         3           40 V         60 Hz         3           40 V         60 Hz         3           40 V         60 Hz         3           40 V         60 Hz         3           40 V         60 Hz         3                                                                                                    | kw d.      | AUTOMATIC                                 | 1220046<br>220046<br>Click to anip<br>Click to anip<br>Click to anip<br>Click to anip<br>Add ship :<br>Dufotos<br>Edit<br>Choose                                                                                                    | × ×                              |
| hip D<br>Filter | Shore Connection<br>ShoreSection<br>ShoreSection<br>I MVA Fedi Activ<br>Atabase Managemen<br>by IMO or NAME :<br>I III O Name<br>I IIII III FIRSTOO<br>1234444 MS NEN<br>5951114 FM<br>1234444 MS NEN                                                                                                    | STANTING<br>LOCKUD<br>1 active state<br>nt<br>NS<br>4 shipp in database - Ac | VVA. 488.21           Paska bit Power up           60 Iz         0           60 Jz         0           40 V         Hz           40 V         60 Hz           40 V         60 Hz           40 V         60 Hz           440 V         60 Hz           440 V         60 Hz                                                                                                    | kw         | automatic                                 | 12200416<br>22004m<br>Clock to snip<br>Clock to snip<br>Clock to snip<br>Add ship<br>Clock to snip<br>Add ship<br>Clock to snip<br>Clock to snip | × ×                              |
| hip 0<br>Filter | More Connection           Shore Connection           Shore XLV           IMVA         Hell Acia           balabase Management           by IMO or NAME :           IMVA           IMVA                                                                                                    | STANSING<br>LOCKUD<br>1 active slam<br>nt<br>NS<br>4 shipp in database - Ac  | AVAC AND C           Reads for Power up           66 16           0           40 V           60 16           40 V           60 16           3           600 V           60 16           3           600 V           60 16           3           40 V           60 16           3           40 V           60 16           3           40 V           60 16           3           40 V           60 16           3           40 10 V           40 10 V           60 16           3           40 10 V           60 16           3           40 10 V           60 16           3           40 10 V           60 16           3           40 10 V           60 16           3           40 10 V           60 16           3           40 10 V           10 10 V           10 10 V                                                                                                    | kw         | automatic<br>Databa<br>m<br>Solocta       | 12200416<br>22504m<br>Clock to snip<br>Clock to snip<br>Add shipp :<br>Datates<br>Edit<br>Choose                                                                                                    | × ×                              |
| hip D           | Shore Connection<br>Shore Connection<br>Shore LV<br>atubase Managemon<br>by IMO or NAME :<br>IMO Name<br>111111 FRISTON<br>1234657 GM<br>5551114 RH<br>123444 MS NEN<br>124444                                                                                                    | STANTING<br>LOCKD<br>1 ective starm<br>nt<br>NE<br>4 onipo in database - Ac  | AVAC AND E           Ready for Proven up           Go 1e         0           60 1e         0           40 V         60 1e         0           40 V         60 1e         3           600 0         10         10           440 V         60 1e         3           440 V         60 1e         3           440 V         60 1e         3           440 V         60 1e         3           440 V         60 1e         3           440 V         60 1e         3                                                                                                    | kawi       | AUTOMATIC                                 | 1220046<br>220046<br>2004 to mip<br>Clock to mip<br>Clock to mip<br>Clock to mip<br>Add ship :<br>Dallotte<br>Edit<br>Choose                                                                                                    | ×                                |
| Filter          | Shore Connection<br>Shore Connection<br>Shore XIV<br>atabase Managemen<br>by IMO or NAME :<br>IMO Name<br>1111317 GM<br>5951114 RH<br>123444 MS NEN<br>595114 RH<br>123444 MS NEN<br>12444                                                                                                    | STANTING<br>LOCKD<br>1 active slarm<br>nt<br>4 shipe in database - Ac        | AVAC AND E           Ready for Power up           60 ib         0           40 V         60 ib           300 V         60 ib           40 V         60 ib           300 V         60 ib           40 V         60 ib           440 V         60 ib           440 V         60 ib           440 V         60 ib           440 V         60 ib           440 V         60 ib           440 V         60 ib           440 V         60 ib           440 V         60 ib           440 V         60 ib           440 V         60 ib           440 V         60 ib           440 V         60 ib           440 V         60 ib                                                                                                    | d.         | AUTOMATIC<br>Dutaba<br>m<br>Selects       | 122004e6<br>22004e6<br>2004 to anip<br>Click to anip<br>Click to anip<br>Add ship<br>Edit<br>Choose                                                                                                    | × ×                              |
| nip D           | Shore Connection<br>ShoreSkill<br>atabase Managemon<br>by IMO or NAME :<br>IMO Name<br>11111 FRSTO<br>1234657 GA<br>5551114 RH<br>1234444 MS NEN<br>1234444 MS NEN                                                                                                    | STANTING<br>LOCKD<br>1 ective alarm<br>nt<br>4 shipp in database - Ac        | AVAE ARKE         Read-four-Power-rup-<br>Go Ib         0           60 Ib         0         0           40 V         60 Ib         3           460 V         60 Ib         3           460 V         60 Ib         3           460 V         60 Ib         3           460 V         60 Ib         3           460 V         60 Ib         3           460 V         60 Ib         3           460 V         60 Ib         3           460 V         60 Ib         3           460 V         60 Ib         3                                                                                                    |            | AUTOMATIC<br>Databa<br>m<br>Selects       | 1220504pm<br>20504pm<br>Click to snop<br>Click to snop<br>Add shilp :<br>Datata<br>Edit<br>Chaose                                                                                                    | × ×                              |

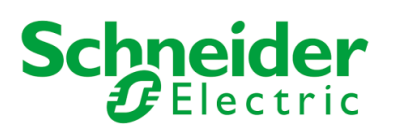

#### 3-2 – Add a new ship

First, the "maintenance mode" must be selected.

"Maintenance mode" selection procedure:

1 - In the top banner press as follows

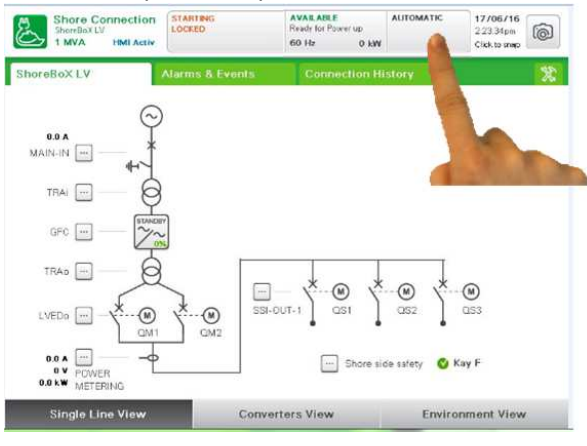

3 - press the internal tab "Maintenance user".

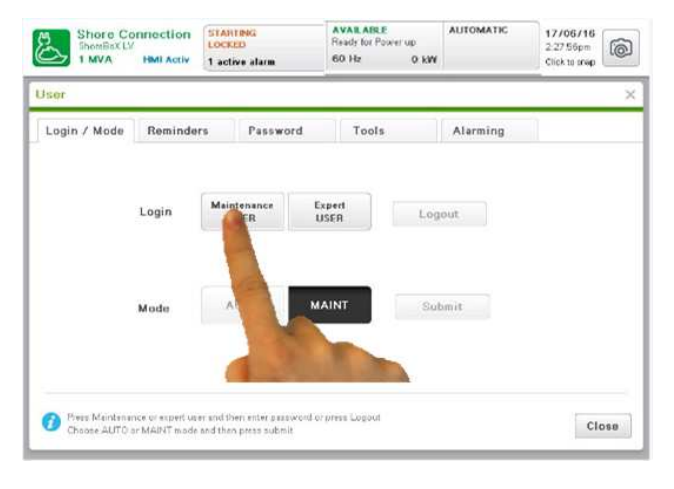

2 – the "USER" pop-up window appears and select, if any, the internal tab "Login/mode"

| sor          |          |                      |                |       |          |   |  |
|--------------|----------|----------------------|----------------|-------|----------|---|--|
| Logio / Mode | Reminder | s Passwo             | ord            | Tools | Alarming | 1 |  |
|              | Login    | Maintenance<br>LISER | Expert<br>USER |       | Logout   |   |  |
|              | Mode     | Adro                 | MAINT          |       | Submit   |   |  |
|              |          |                      |                |       |          |   |  |

# 4 – follow the instructions of the bottom page to confirm the "maintenance mode" .

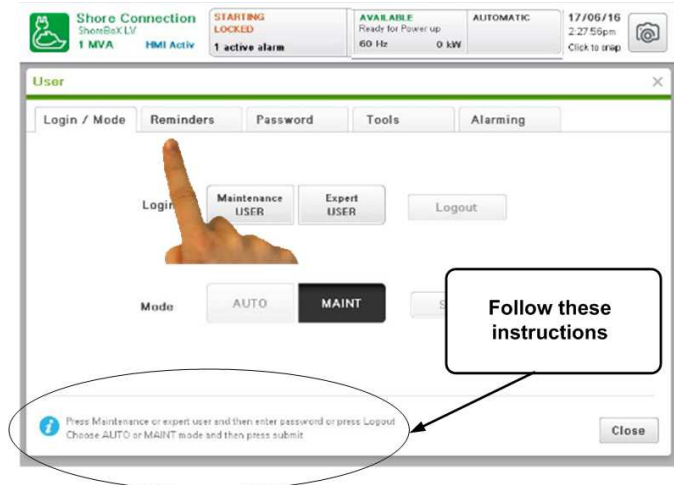

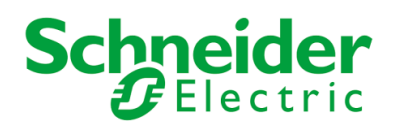

Then after "Maintenance mode "selection, come back to the following displays and press the internal tabs as follows

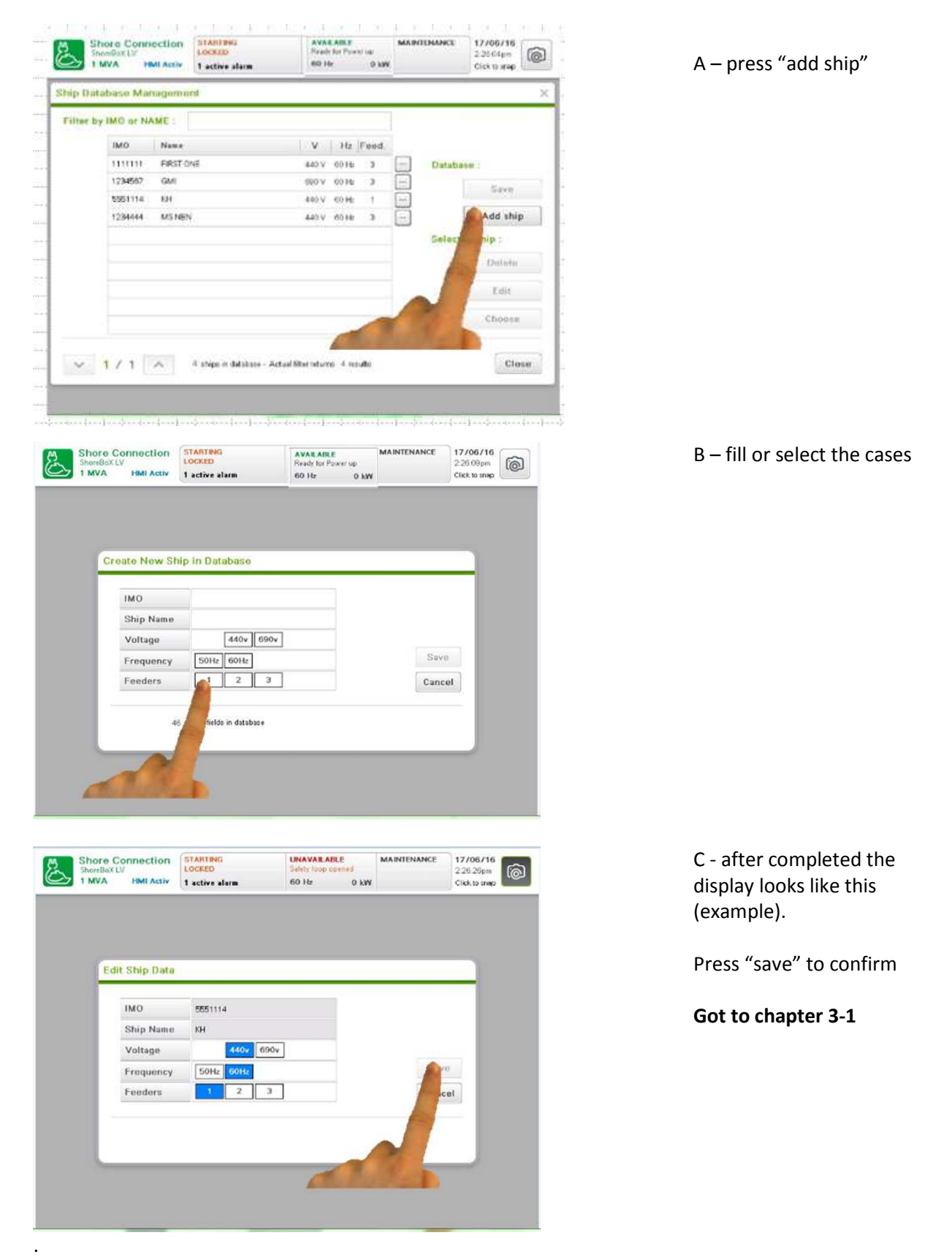

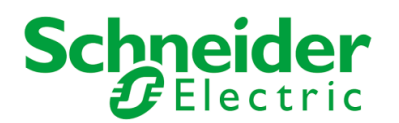

#### 4– Launch the power-up sequence

After ship selection, press "power-up" and "submit" to confirm.

| Shore C<br>ShoreBoX L<br>1 MVA       | MI Activ  | NO ALABM | ų.       | SHIP POWE          | 0 kW    | AUTOMATIC | 17706716<br>11.20.06am<br>Click to area | 6   |
|--------------------------------------|-----------|----------|----------|--------------------|---------|-----------|-----------------------------------------|-----|
| horeBoX                              |           |          |          |                    |         |           |                                         | )   |
| Availability                         | Safety Lo | oop St   | nip      | Fine tun           | ing     |           |                                         |     |
| Ship selection                       | (         |          |          |                    |         |           |                                         |     |
| IMO                                  | Ship Name |          |          | Voltage            | Frequen | cr Feeden |                                         |     |
| Second State State State State State |           |          |          |                    | -       |           | - 0                                     | 1   |
| 1234567                              | GMI       |          |          | 690 V              | 60      | Hz 3      | 4                                       | 601 |
| 1234567                              | GMI       |          | YOVER UP | 690 V<br>Power Dov | 50 I    | Hz 3      |                                         | it  |

The red light starts blinking and the automatic power-up sequence is launched.

#### 4-1 – Power-up sequence description

The automatic power-up sequence operates the equipment as follows:

- 1- cables feeders (QS1 / QS2 / QS3 depending of the ship) are closed,
- 2- if necessary, new settings are sent to the converters (voltage, frequency)
- 3- converters are started and coupled
- 4- output voltage is adjusted
- 5-depending of the ship requested voltage, QM1 or QM2 output breaker is closed
- 6 Output cable are powered.

This may take up to 1min30 to complete all operations.

At the end of the automatic sequence, the HMI indicates that the ship is powered.

Red light is on, not blinking.

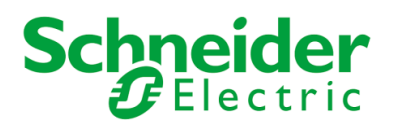

The connection duration and energy consumption are real-time updated.

The "Single line view" display looks like this:

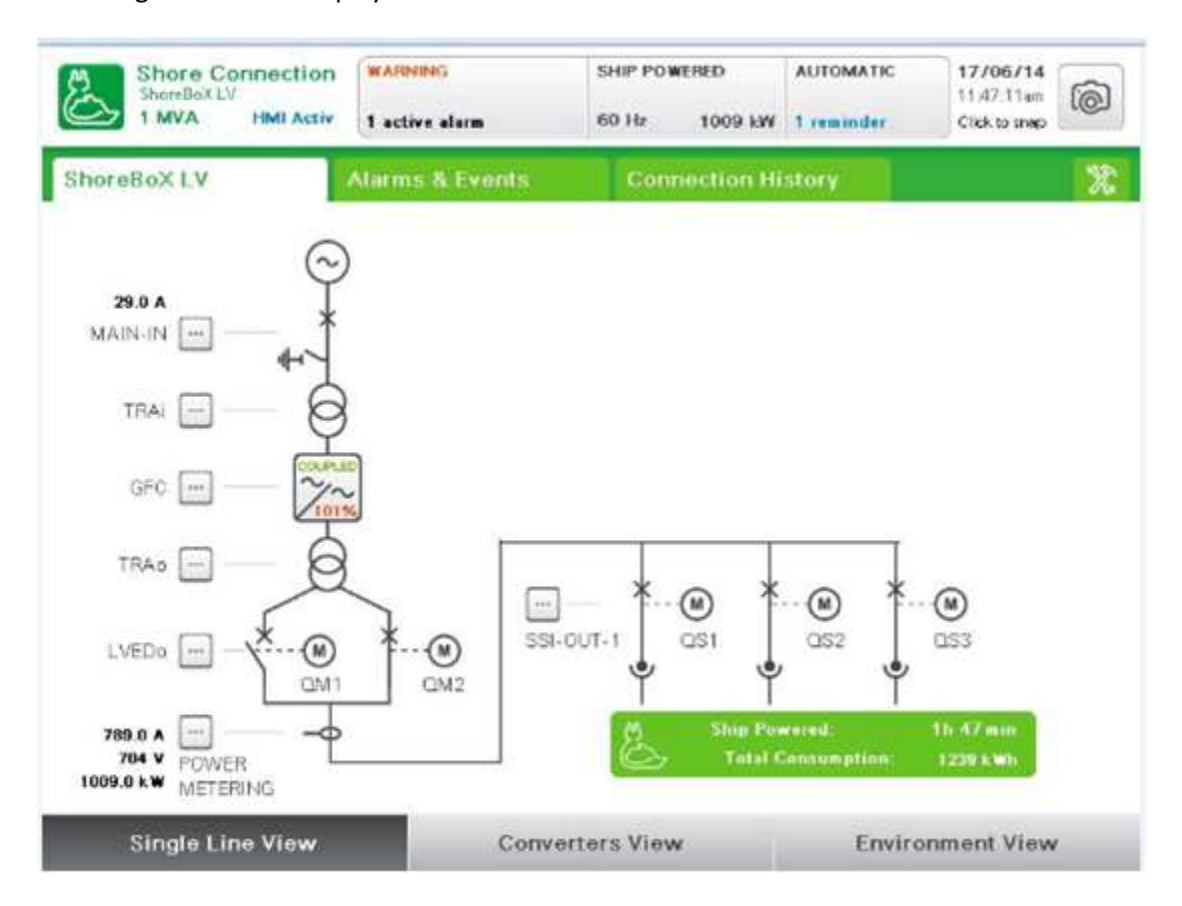

- End of the procedure -